**GEBRUIKERS HANDLEIDING** 

## mysafe HOOG VEILIGHEID KLUISSLOT

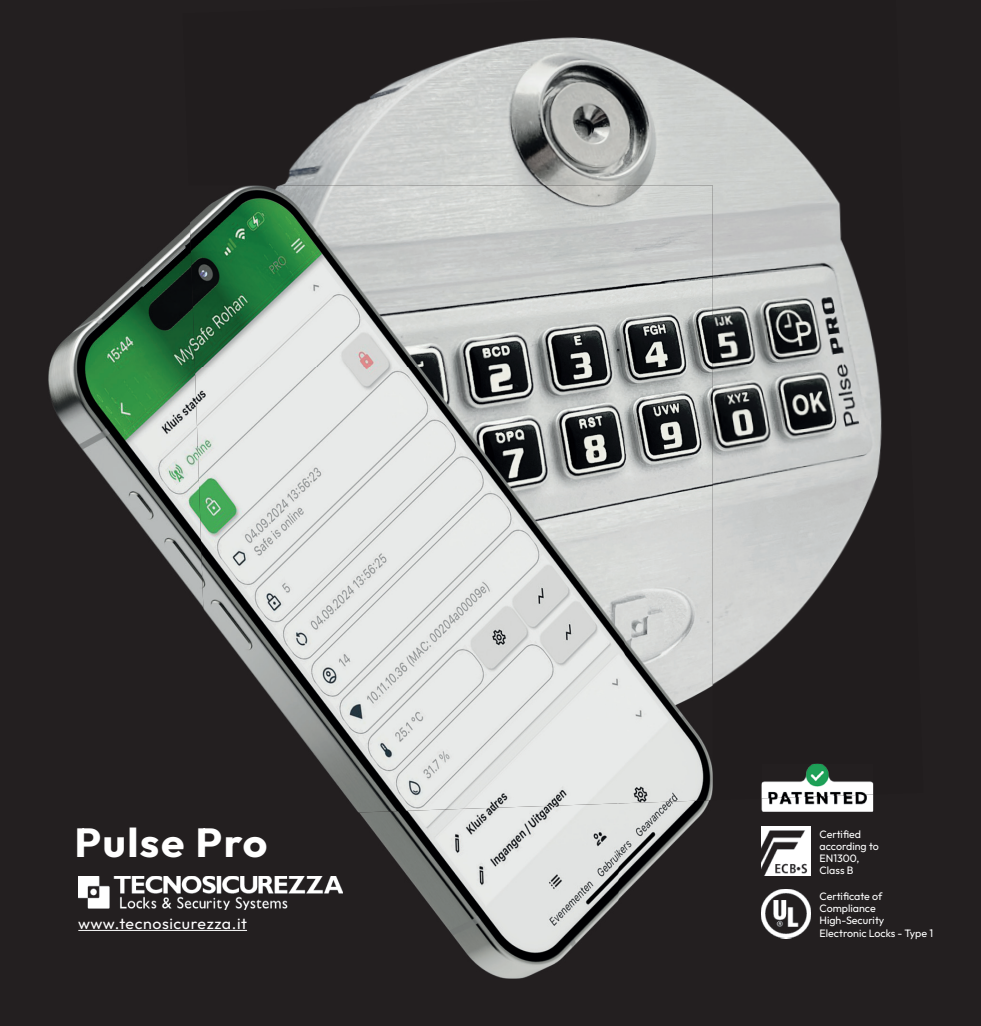

Beheer & Controleer. Altijd. Overal

www.mysafe.world

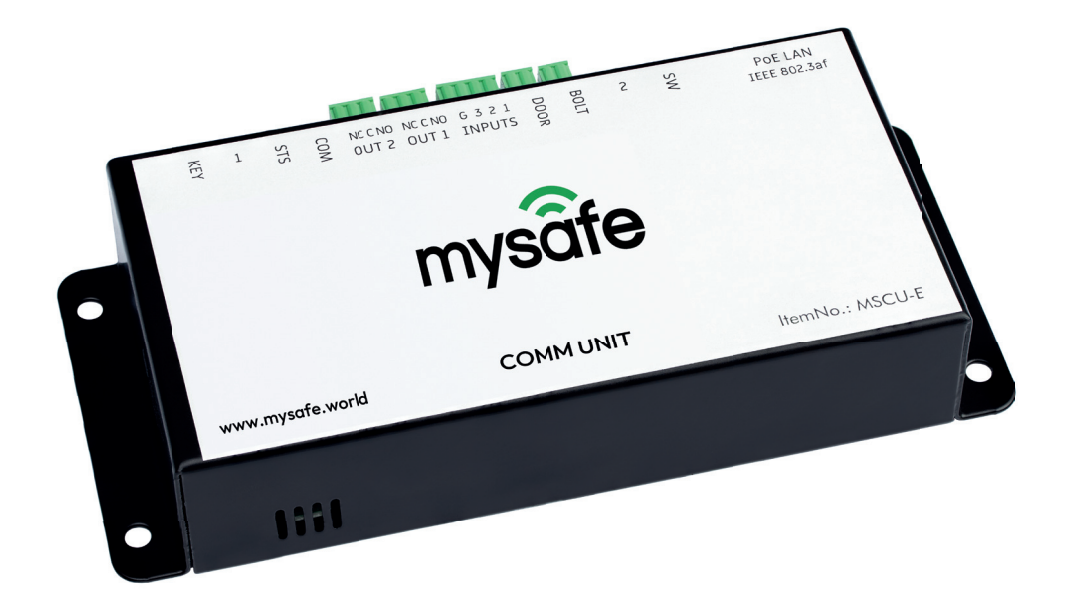

# BEHEER & CONTROLEER Altijd, overal

"MySafe" is een ECB-S gecertificeerd (klasse B) veiligheidssysteem.

Via mobiele toestellen biedt MySafe toegang op afstand tot verschillende functies van het slot en geeft doorlopend informatie wie gebruik maakt van de kluis.

Lees deze handleiding zorgvuldig door voor u gaat werken met het slot en bewaar deze op een veilige plaats.

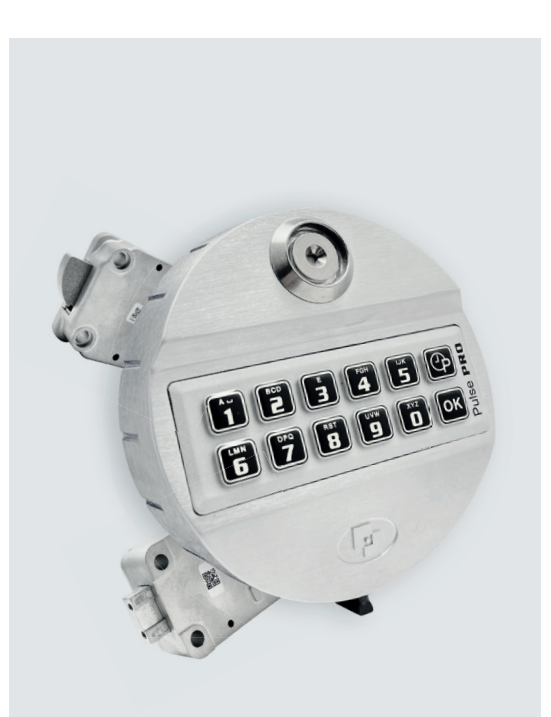

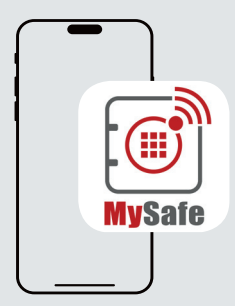

#### De App toont informatie over de status van het slot:

- Geblokkeerd/niet geblokkeerd
- Gesloten/open
- Temperatuur, luchtvochtigheid
- Status van aangesloten sensoren
- Alle gebeurtenissen met datum en tijd

#### Te downloaden van

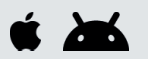

## Inhoudsopgave

| • | Toevoegen van een kluis aan de App | 6  |
|---|------------------------------------|----|
| • | Algemeen                           | 7  |
| • | Codes                              | 8  |
| • | Instelling tijd                    | 9  |
| • | Instelling datum                   | 9  |
| • | Openen van het kluisslot           | 10 |
| • | Wijzigen codes                     | 10 |
| • | Diagnostische functie              | 10 |
| • | Toevoegen codes                    | 11 |
| • | Verwijderen codes                  | 11 |
| • | Activeren/de-activeren gebruikers  | 11 |
| • | Notities                           | 13 |

## Noodprocedures

| • | Fabrieksreset (ERC functie) | 12 |
|---|-----------------------------|----|
| • | MySafe override             | 12 |

Het MySafe hoog veiligheids slot bestaat uit de gratis MySafe App (App Store, Google Play), interface "MySafe COMM UNIT" aan de binnenzijde van de kluis en het elektronisch cijfercombinatieslot Pulse Pro van Tecnosicurezza.

Via de interface en MySafe App kan het slot worden geblokkeerd om ongeautoriseerde toegang zelfs met een geldige code te voorkomen. Dit maakt het voor de beheerder per geval mogelijk op afstand te bepalen of de kluis wel of niet geopend mag worden. Een tijdprogramma of programmering is hierbij niet nodig.

Bij het indrukken van een toets op het kluisslot zal de MySafe App uit de slaapstand komen.

Het kluisslot kan op afstand in de MySafe App worden geactiveerd of geblokkeerd.

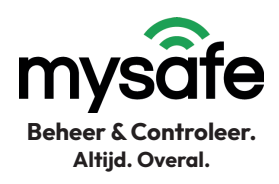

# Toevoegen van een slot aan de App

De volgende stappen zijn noodzakelijk om de status van een slot zichtbaar te maken in de MySafe App.

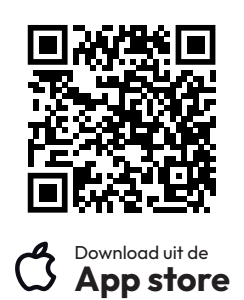

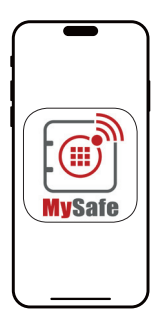

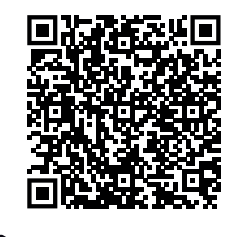

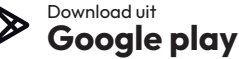

## MySafe app

#### Toevoegen nieuwe kluis

- Druk op knop 'Voeg kluis toe' in de App
- Kies vervolgens 'lk heb een QR-code'
- Scan de QR code op de communicatie interface
- Kies 'volgende'
- Kies de tijdzone voor de kluis
- Voltooi registratie

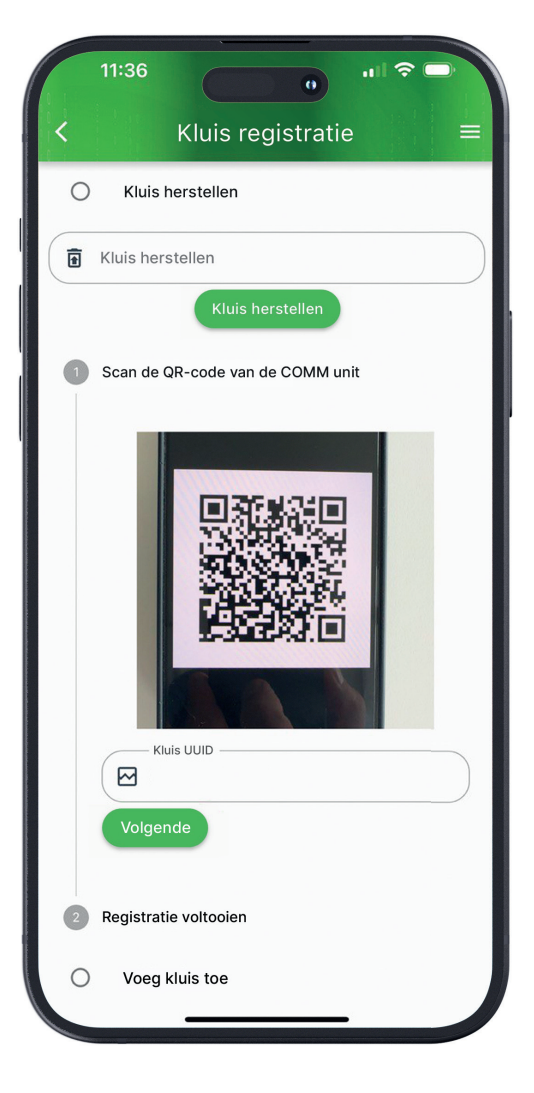

#### Nu is uw kluis zichtbaar in de MySafe App en kunt u deze naar wens beheren.

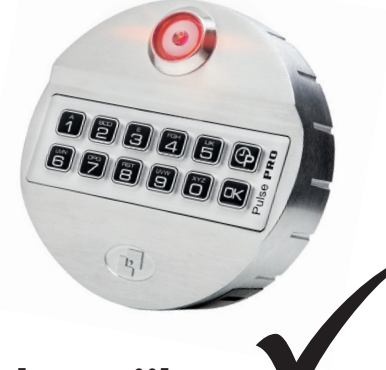

## Belangrijk

## Uw Pulse PRO is reeds geconfigureerd voor MySafe!

Let op! Het kluisslot Pulse Pro is al ingesteld voor gebruik in uw MySafe App. Het wijzigen van instellingen (functie 6) kan de juiste werking van de MySafe App beïnvloeden.

## Hoe het kluisslot is ingesteld:

#### Pulse PRO instellingen voor MySafe:

#### ✓ Basis configuratie

- √1 Manager
- √1 Master
- ✓ 1 ERC (Noodcode)
- ✓ 49 Gebruikers
- ✓ Functie "Stil alarm" is geactiveerd:
- $\checkmark$  Override op afstand is geactiveerd

## Algemeen

#### Toetsenbord

Als gedurende 5 seconden geen toets is ingedrukt gaat het kluisslot in slaapstand. Na ingave van een verkeerde code dient 5 seconden te worden gewacht voordat een nieuwe code wordt ingegeven.

#### Manipulatiebescherming

Na 4x ingeven van een foutieve code zal het kluisslot gedurende 5 minuten volledig worden geblokkeerd.

## Voeding

Het kluisslot wordt gevoed door de MySafe interface. In geval van nood kan gebruik worden gemaakt van een 9V blok batterij (LR9). Gebruik hiervoor alleen een Lithium of Alkaline batterij!

## Codes

### Soorten en instellingen

| Code soort              | Code ID | Fabriekscode    | Waarschuwing      |
|-------------------------|---------|-----------------|-------------------|
| 1. Manager code         | 60      | 1-2-3-4-5-6     |                   |
| 2. Gebruikerscodes      | 01 – 49 | -               |                   |
| 3. Multi override code* | 50 - 59 | -               |                   |
| 4. Master code          | 80      | 1-2-3-4-5-6     | $\mathbf{\nabla}$ |
| 5. ERC noodcode         | 98      | 9-8-9-8-9-8-9-8 |                   |

\* kan worden geactiveerd

## 🛆 Belangrijk

Vergeet niet de fabriekscodes te vervangen door uw eigen codes (functie 0)!

## Waarschuwing

#### Ga zorgvuldig om met uw codes!

Maak omwille van veiligheidsredenen geen gebruik van codes gebaseerd op persoonlijke gegevens (zoals verjaardag, postcode, telefoonnummers, etc.). Bij ingebruikname van het kluisslot is het belangrijk dat de fabriekscodes gewijzigd worden.

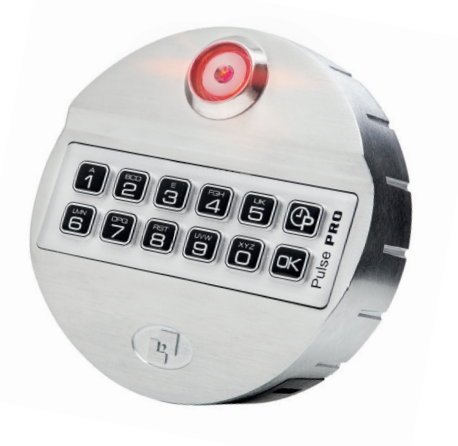

Een zacht zoemend signaal tijdens het open van het slot duidt erop dat datum en tijd dienen te worden aangepast. Indien dit niet gebeurt zal de audit verkeerde tijdstippen opslaan. Dit hoeft normaal gesproken slechts eenmalig te worden uitgevoerd. De ingebouwde klok houdt de tijd vast, ook tijdens het wisselen van batterijen.

## Instelling tijd

Deze instelling kan worden uitgevoerd in de Manager Code (ID 60).

- Druk toetst 
   in en houd vast gedurende circa 2 seconden totdat een dubbel piepsignaal klinkt en het LED lampje blijft branden.
- Toets de manager code in. U hoort een dubbel piepsignaal (in sommige configuraties kan het nodig zijn een 2e code in te geven (4-ogenprincipe).
- Druk nu op 1. U hoort een dubbel piepsignaal
- Geef de juiste tijd in: uumm
- >> Voorbeelden het tijd format: <<
  - 1. Vijf over half tien in de ochtend: 0935
  - 2. Zeventien minuten over tien in de avond: 2217

>>>>> Einde voorbeelden <<<<<

- Als de tijdsingave door het kluisslot Pulse PRO is geaccepteerd, hoort u een dubbel piepsignaal.
- Ter bevestiging, herhaal de ingave van de tijdsinstelling. U hoort een dubbel piepsignaal en het LED lampje licht op.

## Instellen datum

Deze instelling kan worden uitgevoerd in de Manager Code (ID 60).

- Druk toets I in en hou vast gedurende circa 2 seconden totdat een dubbel piepsignaal klinkt en het LED lampje blijft branden.
- Toets de manager code in. U hoort een dubbel piepsignaal. In sommige configuraties kan het nodig zijn een 2e code in te geven (4-ogenprincipe).
- Druk nu op 2.
   U hoort een dubbel piepsignaal.
- Geef de juiste datum in: DDMMJJ

Let op: geef alleen de laatste twee cijfers van het jaar in.

#### >>>> Voorbeeld datum format: <<<<

1. 3 augustus 2024: 030824

>>>>> Einde voorbeelden <<<<<

- Als de datumingave door het kluisslot Pulse PRO is geaccepteerd, hoort u een dubbel piepsignaal.
- Ter bevestiging, herhaal de ingave van de datuminstelling. U hoort een dubbel piepsignaal en het LED lampje licht op.

## Diagnostische functies (Functie 5)

Een slot/toetsenbord-test geeft informatie over de juistheid van communicatie tussen slot en interface evenals de status van iedere toets.

- Druk toets in en houd vast gedurende circa 2 seconden totdat een dubbel piepsignaal klinkt en het LED lampje blijft branden.
- Toets vervolgens de volgende reeks van toetsen:

#### 1234567890¢

- Dubbel piepsignaal = De toets werkt correct en is herkend door het slot.
- Lang signaal = Beschadigde toets en het slot sluit de functie af.

Als u na het openen van het slot een diep zoemend geluid hoort, moet u de tijd en datum opnieuw instellen (zie p. 9).

## Wijzigen code (Functie 0)

Aangeraden wordt deze wijziging met geopende deur uit te voeren. Het is mogelijk op ieder moment uw code te wijzigen, zelfs als het slot geblokkeerd is.

- Druk toets 
   in en houd vast gedurende circa 2 seconden totdat een dubbel piepsignaal klinkt en het LED lampje blijft branden.
- Toets een geldige ID en huidige code in, u hoort een dubbel piepsignaal.
- Geef een nieuwe code in zonder ID.
   U hoort een dubbel piepsignaal.
- Geef nogmaals de nieuwe code in. U hoort een dubbel piepsignaal en het LED licht gaat uit.

In geval van het ingeven van een onjuiste code of het afbreken van de ingave zal de oude code geldig blijven.

## Het kluisslot openen

- Geef een geldige ID en toegangscode in.
- U hoort een dubbel piepsignaal en het slot zal openen.
- Bij ingave van een foutieve code zal een lang piepsignaal klinken

#### A) Standaard werkwijze

- Het kluisslot gaat open door ingave van de code op het toetsenbord.
- 2. De informatie wordt naar de MySafe App gezonden.
- Open/gesloten status wordt naar de MySafe App gecommuniceerd.

#### B) MySafe blokkade

- 1. Ondanks ingave van een geldige code opent het slot niet.
- 2. De-blokkeren vanuit de MySafe App is hiervoor noodzakelijk.

#### In geval het slot is geblokkeerd (B):

 Na ingave ven een geldige ID en code: dubbel piepsignaal – gevolgd door lang

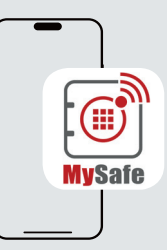

Handelingen zijn zichtbaar in de MySafe App.

### Toevoegen gebruikerscodes (Functie 1)

Deze handeling kan worden uitgevoerd met de manager code (ID 60).

Met deze functie kunt u:

- Gebruikers toevoegen
- Druk toets in en houd vast gedurende circa 2 seconden totdat een dubbel piepsignaal klinkt en het LED lampje blijft branden.
- Geef een geldige manager code in. U hoort een dubbel piepsignaal. In sommige configuraties kan het noodzakelijk zijn een 2e code in te voeren (4-ogenprincipe).
- Geef de ID code voor de nieuwe gebruiker in. U hoort een dubbel piepsignaal.
- Geef de code voor de nieuwe gebruiker in. U hoort een dubbel piepsignaal.
- Herhaal de ingave van de nieuwe code. U hoort een dubbel piepsignaal en het LED lampje gaat uit.

## Info

Met de MySafe App kunt u gekoppeld aan de gebruikersnaam een foto van de gebruiker toevoegen. Ook kan de

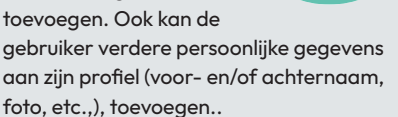

## Activeren / deactiveren gebruikers (Functie 2)

Deze handeling kan worden uitgevoerd met de manager code (ID 60).

Met deze functie kunt u:

- Gebruikers activeren / deactiveren
- Druk toets in en houd vast gedurende circa 2 seconden totdat een dubbel piepsignaal klinkt en het LED lampje blijft branden.
- Geef een geldige manager code in. U hoort een dubbel piepsignaal. In sommige configuraties kan het noodzakelijk zijn een 2e code in te voeren (4-ogenprincipe).
- Geef de ID in van de gebruiker welke geactiveerd of gedeactiveerd dient te. U hoort een dubbel piepsignaal en het LED lampje gaat uit.

## Verwijderen gebruikers (Functie 3)

Deze handeling kan worden uitgevoerd met de manager code (ID 60).

Met deze functie kunt u:

- Gebruikers verwijderen
- Druk toets in en houd vast gedurende circa 2 seconden totdat een dubbel piepsignaal klinkt en het LED lampje blijft branden.
- Geef een geldige manager code in. U hoort een dubbel piepsignaal. In sommige configuraties kan het noodzakelijk zijn een 2e code in te voeren (4-ogenprincipe).
- Geef nu de ID van de te verwijderen gebruiker in. U hoort een dubbel piepsignaal en het LED lampje gaat uit.

## **MySafe override**

Als MySafe is geblokkeerd en de kluis kan, ongeacht de reden, niet worden gedeblokkeerd door de App, kan de managerscode zorgen voor overschrijven van de blokkade.

**Belangrijk:** Indien verbonden met een extern alarmsysteem, zal deze handeling zorgen voor de activering van het alarm.

- Druk toets **5** in en houd vast gedurende circa 2 seconden totdat een dubbel piepsignaal klinkt en het LED lampje blijft branden.
- Geef een geldige ID en de managers alarmcode in (verhoog het laatste cijfer van de code met 1: 1→ 2, 2→3 ...,9→0).

ጉኮ

- U hoort een dubbel piepsignaal.
- Toets nu achtereenvolgens de volgende code in: **D D**
- Als de handeling succesvol is uitgevoerd hoort u een dubbel piepsignaal en het LED lampje gaat uit.

Om de kluis te openen dient u opnieuw een geldige code in te geven.

#### Belangrijk! Vergeet niet het slot terug te zetten naar de normale instelling.

- Druk toets 

   in en houd vast gedurende circa 2 seconden totdat een dubbel piepsignaal klinkt en het LED lampie blijft branden.
- Geef een geldige ID en de managers code in. U hoort een dubbel piepsignaal.
- Toets nu achtereenvolgens de volgende code in: **D D**
- Als de handling succesvol is uitgevoerd hoort u een dubbel piepsignaal en het LED lampje gaat uit.

## Noodprocedure

## Reset modus (ERC functie 8)

Alle codes verloren? Reset alle codes met ERC.

ERC functie herstelt de codes naar fabrieksinstellingen van de configuratie. De overige instellingen van het slot worden niet gewijzigd.

- Druk toets 1 in en houd vast gedurende circa 2 seconden totdat een dubbel piepsignaal klinkt en het LED lampje blijft branden.
- Geef de geldige ERC code in. U hoort een dubbel piepsignaal en het LED lampje knippert.
- Als de handeling succesvol is uitgevoerd hoort u een dubbel piepsignaal en het LED lampje gaat uit.

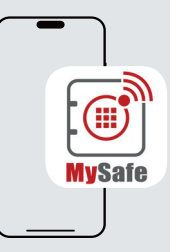

Handelingen zijn zichtbaar in de MySafe App.

## **Notities**

| <br> |  |
|------|--|
|      |  |
|      |  |
|      |  |
|      |  |
|      |  |
| <br> |  |
|      |  |
|      |  |
|      |  |
|      |  |
|      |  |
|      |  |
| <br> |  |
|      |  |
|      |  |
|      |  |
|      |  |
|      |  |
| <br> |  |
|      |  |
|      |  |
|      |  |
|      |  |
|      |  |
|      |  |
|      |  |
|      |  |
|      |  |
|      |  |
|      |  |
|      |  |
| <br> |  |
|      |  |
|      |  |
|      |  |
|      |  |
|      |  |
|      |  |
| <br> |  |
|      |  |
|      |  |
|      |  |
|      |  |
|      |  |
| <br> |  |
|      |  |
|      |  |
|      |  |
|      |  |
|      |  |
|      |  |
| <br> |  |
|      |  |
|      |  |
|      |  |
|      |  |
|      |  |
| <br> |  |
|      |  |
|      |  |
|      |  |
|      |  |
|      |  |
|      |  |
| <br> |  |
|      |  |
|      |  |
|      |  |
|      |  |
|      |  |
| <br> |  |
|      |  |
|      |  |
|      |  |
|      |  |
|      |  |
|      |  |
|      |  |
|      |  |
|      |  |
|      |  |
|      |  |
|      |  |
| <br> |  |
|      |  |
|      |  |
|      |  |
|      |  |
|      |  |
|      |  |
| <br> |  |
|      |  |
|      |  |
|      |  |
|      |  |
|      |  |
| <br> |  |
|      |  |
|      |  |
|      |  |
|      |  |
|      |  |
|      |  |
| <br> |  |

# **EERTIFIEATE**

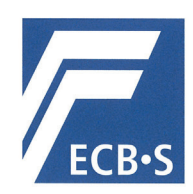

The European Certification Body GmbH accredited according to ISO/IEC 17065 awards to

MySafe Locking Systems s.r.o. Varsavska 715/36, 1200 Praha 2 / CZ

the right to carry the ECB • S certification mark for

High security locks of class B according to EN 1300:2018 and ECB•S C10 (Series: MySafe high security safe lock – Lock types: T4801 and T4801M – electronic lock) (see Annex)

#### **Certificate Number**

2401/HSL24-01

 30 April 2024
 29 April 2028

 valid from
 valid under

 30 April 2024
 Dr. Markus Hearing

 Frankfurt am Main
 European Certification Body GmbH

 Lyoner Straße 18 · 60528 Frankfurt am Main · Germany

 Www.ecb-s.com

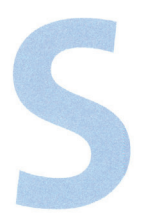

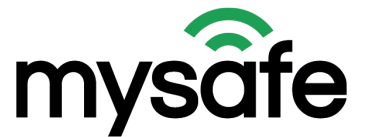

## BEHEER & CONTROLEER ALTŸD, OVERAL

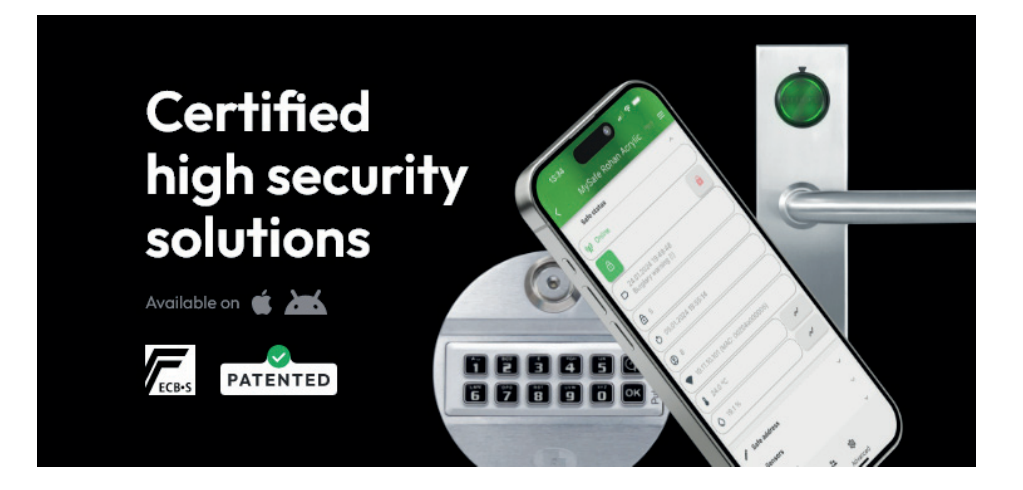

## Tips & trucs

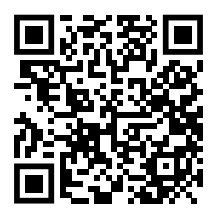